## ИНСТУКЦИЯ ПО СКАЧИВАНИЮ СЕРТИФИКАТА С САЙТА CERTIPORT.

1. Необходимо зайти на сайт <u>https://certiport.pearsonvue.com/</u> и нажать кнопку **Login / Register**.

| P            | Certiport X +   |      |     |           |          |          |              |          |            |         |              |        | -            | ٥         | ×            |                          |                     |                                                                                                    |              |                     |              |     |   |
|--------------|-----------------|------|-----|-----------|----------|----------|--------------|----------|------------|---------|--------------|--------|--------------|-----------|--------------|--------------------------|---------------------|----------------------------------------------------------------------------------------------------|--------------|---------------------|--------------|-----|---|
| $\leftarrow$ | $\rightarrow$ C | ; ①  |     | https:/   | /certipo | ort.pear | sonvue.cor   | n        |            |         |              |        |              |           |              |                          |                     | Image: A mage: A m | 9            | При                 | иостановлена | a 💼 | : |
| *            | Bookmark        | is M | Gma |           | м рд     | BIN M    | енеджмент    | 📶 Круп   | ноформатнь | ій 🥸 Oc | новы входа в | ди 🗋 / | Autodesk Cla | ssifica 🙏 | COBie Exte   | nsion for                | 🕨 Рабо              | та в BIM 360                                                                                                    | [            | ) Oventrop          | )            |     | » |
|              | /               | Ì    | E   | R T       | VUE BUSI |          | LΤ'          |          |            |         |              |        |              |           | Conta        | act us                   | Suppor              | t 🔒 Log                                                                                                    | gin / Re     | egister             | Q            |     | • |
|              |                 | Â    |     | Certifica | ations   | •        | Educato      | r resour | ces 🔻      | Buy 🔻   | About u      | s 🕶    |              |           |              |                          |                     |                                                                                                    |              |                     |              |     |   |
|              |                 |      |     |           |          |          |              |          |            |         |              |        |              |           |              |                          |                     |                                                                                                    |              | •                   |              |     |   |
|              |                 |      |     | A         | L        | _        | L            |          |            |         |              |        | ÷            |           | 11<br>partic | 25 0(<br>ipant<br>2010-2 | 00+<br>s in<br>2018 |                                                                                                    |              | +                   |              |     | ľ |
|              |                 | ł    |     | D         |          |          | G            | L        | Т          | Α       | L            | •      | 1            |           |              |                          | 1                   |                                                                                                    |              | •                   | •            |     |   |
|              |                 | 3    |     | h         | le       | e        | k            | ÷        | 1          | 2       | 1            | 1      | 25           | 5-3       | 1 N          | lar                      | ch                  | 20                                                                                                    | )19          | 9                   | •>           |     |   |
|              |                 | 0    |     | WWW.a     | alldigi  | talwee   | k.eu         |          |            |         |              |        |              |           |              |                          |                     |                                                                                                    | Sup<br>C E R | ported by           | y<br>RT      |     |   |
|              | 1               |      |     | 5         | 1        | 1+       | ~ <b>@</b> @ | SMS      |            |         |              |        |              | •         |              |                          | C.                  |                                                                                                    | A 196        | ANDON YOU BUT NEEDS |              |     | Ŧ |

2. Введите имя пользователя и пароль для входа на web-сайт Certiport.

| CERTIPORT<br>A PEARSON VUE BUSINESS                                                                                                    |                                                                                                    |
|----------------------------------------------------------------------------------------------------|----------------------------------------------------------------------------------------------------|
| Вход<br>Введите имя пользователя и пароль для входа на web-сайт Certiport.                                                                                           | Новые пользователи<br>Необходимо зарегистрироваться для создания учетной<br>записи Certiport.            |
| Имя пользователя: хохосоохохох<br>Пароль:<br>Пароль чувствительны к регистру авода.<br>Вход Отмена                                                                   | Зарегистрироваться                                                                                       |
| Не могу получить доступ к своей учётной записи                                                                                                    |                                                                                                    |
| 3 © 2019 Certiport, a business of NCS Pearson, Inc.   Политика конфиде<br>This website uses cookies. Continuing to use this website gives consent to cookies being u | нциальности Certiport   Sitemap 🏾 🍎 f in 🛗<br>used. For more information see our <u>cookies policy</u> . |

3. В выпадающем списке ролей выбрать **Test Candidate**.

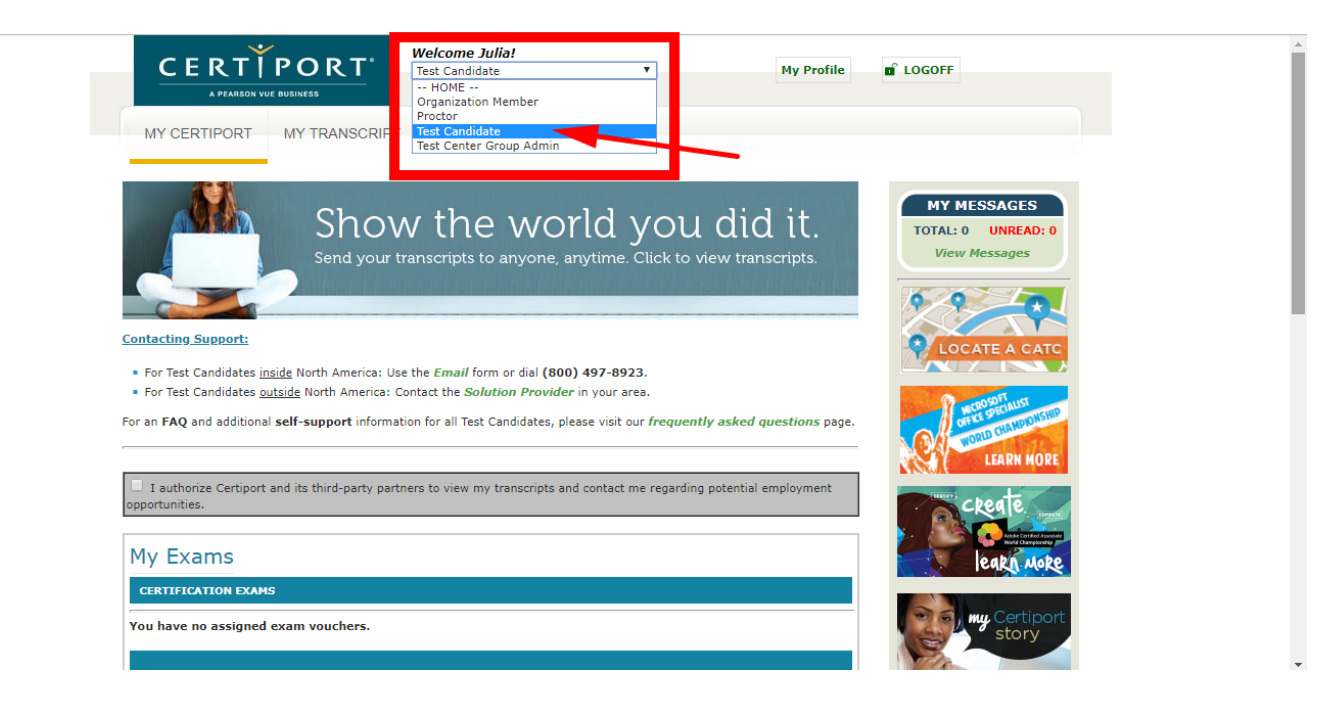

4. Перейти во вкладку **МУ TRANSCRIPT**.

| My certiport     My transcript                                                                                                    | D LOGOFF                                           |
|----------------------------------------------------------------------------------------------------|----------------------------------------------------|
| Show the world you did it.<br>Send your transcripts to anyone, arytime. Click to view transcripts.                                                                                                    | MY MESSAGES<br>TOTAL: 0 UNREAD: 0<br>View Messages |
| ontacting Support:  • For Test Candidates <u>inside</u> North America: Use the <i>Email</i> form or dial (800) 497-8923. • For Test Candidates <u>outside</u> North America: Contact the <i>Solution Provider</i> in your area. or an FAQ and additional <b>self-support</b> information for all Test Candidates, please visit our <i>frequently asked questions</i> page. | LOCATE A CATC                                      |
| I authorize Certiport and its third-party partners to view my transcripts and contact me regarding potential employment portunities.                                                                                                    | ckente.                                            |
| My Exams                                                                                                    | leakn more                                         |
| You have no assigned exam vouchers.                                                                                                    | My Certiport<br>story                              |

5. В открывшейся вкладке, в окне сертификатов найти нужный сертификат и нажать кнопку **PDF**.

| CERTÍF                                                                                                    | PORT <sup>®</sup> Welcome Julia! Test Candidate                                                                                   | T                                                                                                    | My Profile                        |                                                          |
|----------------------------------------------------------------------------------------------------|----------------------------------------------------------------------------------------------------|----------------------------------------------------------------------------------------------------|-----------------------------------|----------------------------------------------------------|
| A PEARSON VUE B                                                                                               | JSINESS                                                                                                    |                                                                                                    |                                   |                                                          |
|                                                                                                    |                                                                                                    |                                                                                                    |                                   |                                                          |
|                                                                                                    |                                                                                                    |                                                                                                    |                                   |                                                          |
| v Transcript                                                                                                  |                                                                                                    |                                                                                                    |                                   |                                                          |
| , nanocripe                                                                                                   |                                                                                                    |                                                                                                    |                                   |                                                          |
| u may select from two vie<br>Authorized View- displa<br>Personal View - display<br>cess to your score reports | w options for this page:<br>ys information available to those whom you gran<br>s similar information but also enables you to view | t access to your Digital Transc<br>y your exam score report by cl                                                                                                    | cript.<br>licking the exam links. | Authorized Viewers <b>do not</b> have                    |
| Display surname first. It o                                                                                   | can be changed in the <b>My Profile</b> section.                                                                                  |                                                                                                    |                                   |                                                          |
| w mode:                                                                                                    | Personal View                                                                                                    | Show only passed exame                                                                                                    | 5                                 | Show Printable View                                      |
|                                                                                                    | Authenticated Digita                                                                                                    | l Transcript of C                                                                                                    | Certification                     | S                                                        |
|                                                                                                    | м.                                                                                                    | arch 19, 2019                                                                                                    |                                   | -                                                        |
|                                                                                                    | Julia 5                                                                                                    | Radnichaniko                                                                                                    |                                   |                                                          |
|                                                                                                    |                                                                                                    | and the second second s |                                   |                                                          |
|                                                                                                    |                                                                                                    |                                                                                                    |                                   |                                                          |
|                                                                                                    |                                                                                                    |                                                                                                    |                                   |                                                          |
| <sup>r</sup> his real-time Certiport Di                                                                       | gital Transcript is derived from a global database<br>cer                                                                         | which tracks and authenticate<br>nters worldwide.                                                                                                    | es certification exams            | administered by over 12,000 testing                      |
|                                                                                                    | MICROSOF                                                                                                    | FT OFFICE SPECIALIST                                                                                                    |                                   |                                                          |
| -                                                                                                    | Certifications<br>Microsoft Office Excel® 2013                                                                                    |                                                                                                    | PDF                               | Order Official Certificate                               |
| Microsoft                                                                                                    | Exams                                                                                                    |                                                                                                    |                                   |                                                          |
| Once specialist                                                                                               | 77-420: MOS: Microsoft Office Excel 201<br>Administered by: Innovative Educational Sy<br>Language: Russian                        | 13<br>rstems Ukraine                                                                                                    | Passed 6/1                        | 4/2018 Score Report                                      |
|                                                                                                    |                                                                                                    |                                                                                                    |                                   |                                                          |
|                                                                                                    | AUTODE                                                                                                    | SK CERTIFIED USER                                                                                                    |                                   |                                                          |
|                                                                                                    | Certifications                                                                                                    |                                                                                                    |                                   |                                                          |
|                                                                                                    | Autodesk Certified User: Fusion 360®<br>Autodesk Certified User: Revit® Architec                                                  | ture                                                                                                    | PDF<br>PDF                        | Order Official Certificate<br>Order Official Certificate |
|                                                                                                    | Exams                                                                                                    |                                                                                                    |                                   |                                                          |
|                                                                                                    | Autodesk Fusion 360 Certified User Exan                                                                                           | n                                                                                                    | Passed 1/1                        | 6/2019 Score Report                                      |
|                                                                                                    | Administered by: Academic-BIM.kz                                                                                                  |                                                                                                    |                                   |                                                          |

6. В открывшейся вкладке, внизу, в выпадающем списке выбрать **Размер бумаги (Paper Size)** - **А4**.

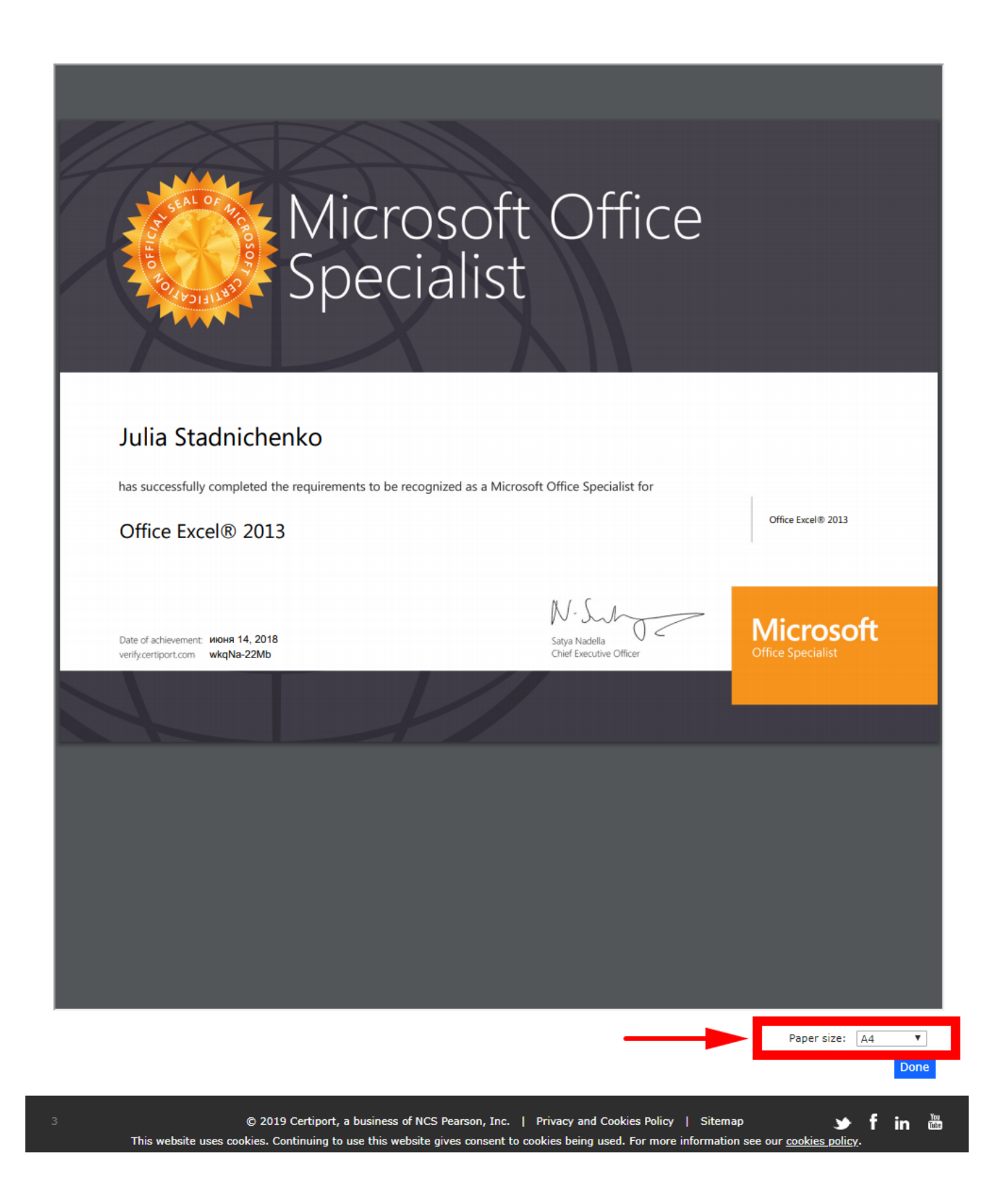

7. В окне сертификата найти кнопку Скачать и нажать ее. Рекомендуется отключить блокировку всплывающих окон в настройках браузера.

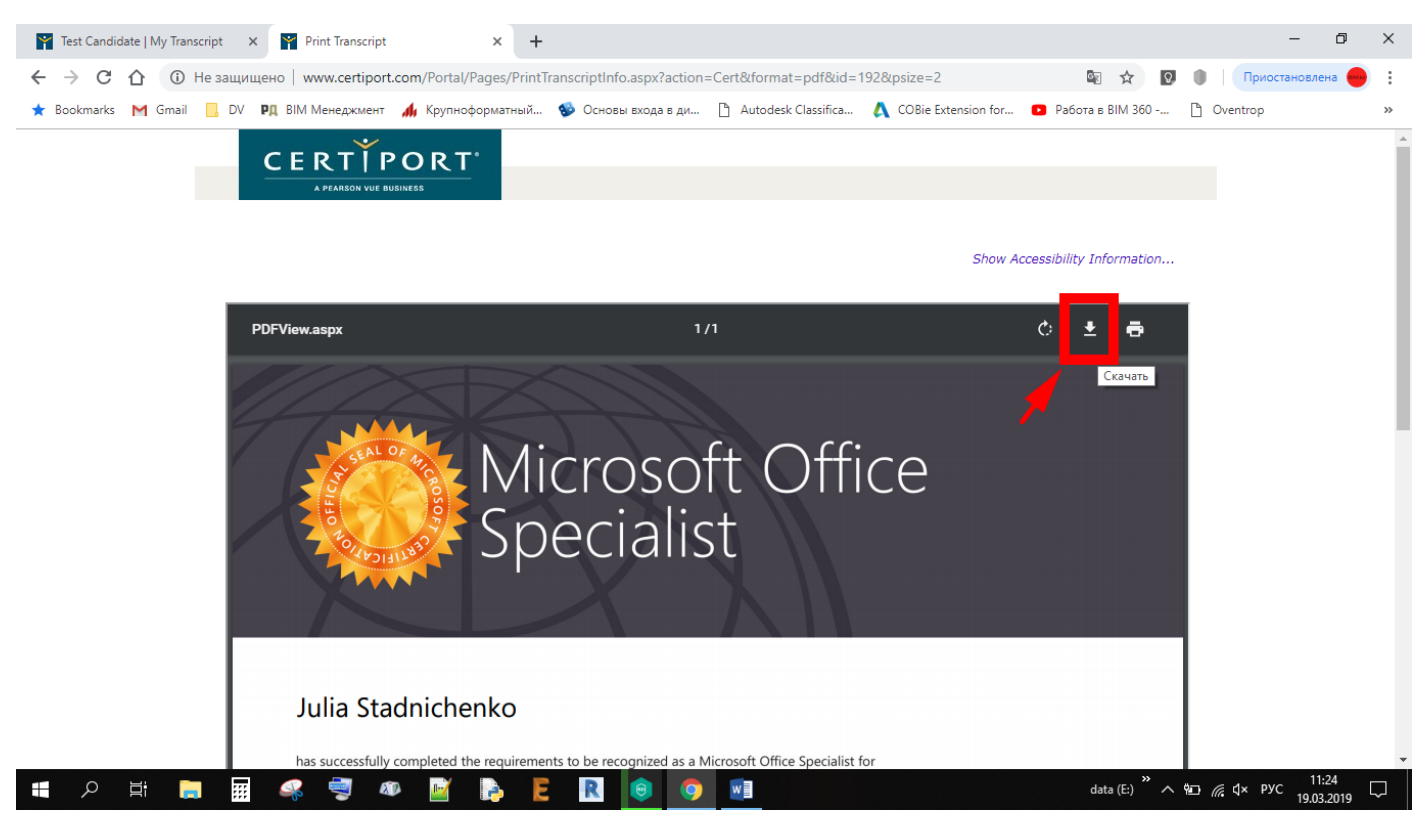

Также вы можете зарегистрироваться на сайте <u>https://www.youracclaim.com</u>, который является верификационным центром, подтверждающим подлинность Ваших сертификатов. Для автоматической привязки аккаунта Certiport к аккаунту Acclaim – при регистрации на портале Acclaim необходимо указывать одинаковые e-mail.

После чего вы сможете оставлять в резюме и социальных сетях «badge» являющиеся ссылками на Ваш личный кабинет и являющиеся гарантом подлинности Ваших сертификатов.

ERTIFIED PROFESSIONAL

Пример «badge»:

www.bim.kz